### Private Client informa connect

### Your event guide

## Transcontinental Trusts: International Forum 2021

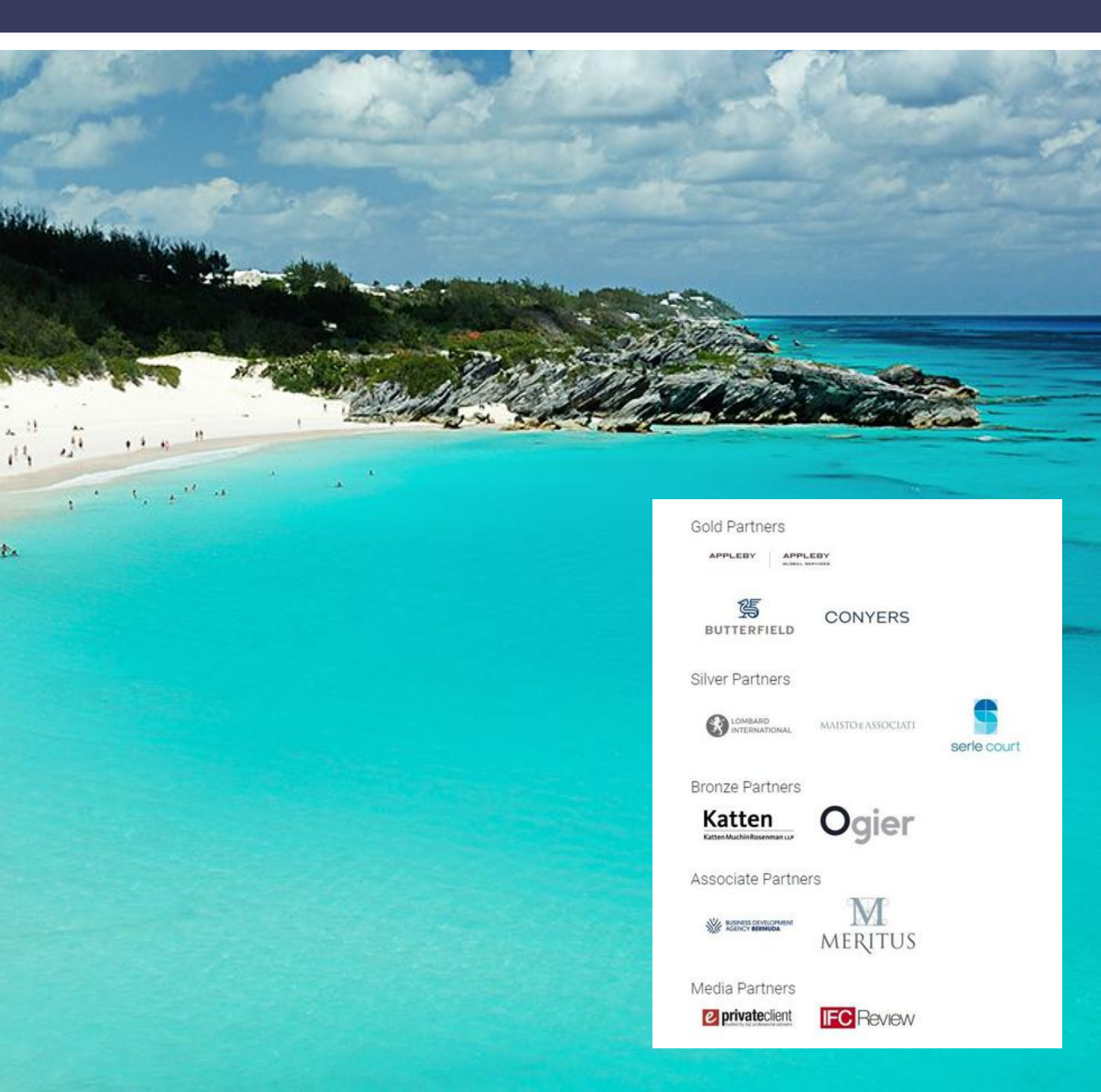

### LOGGING IN AND BUILDING YOUR BADGE

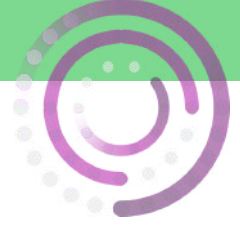

Make sure you choose the correct log-in box

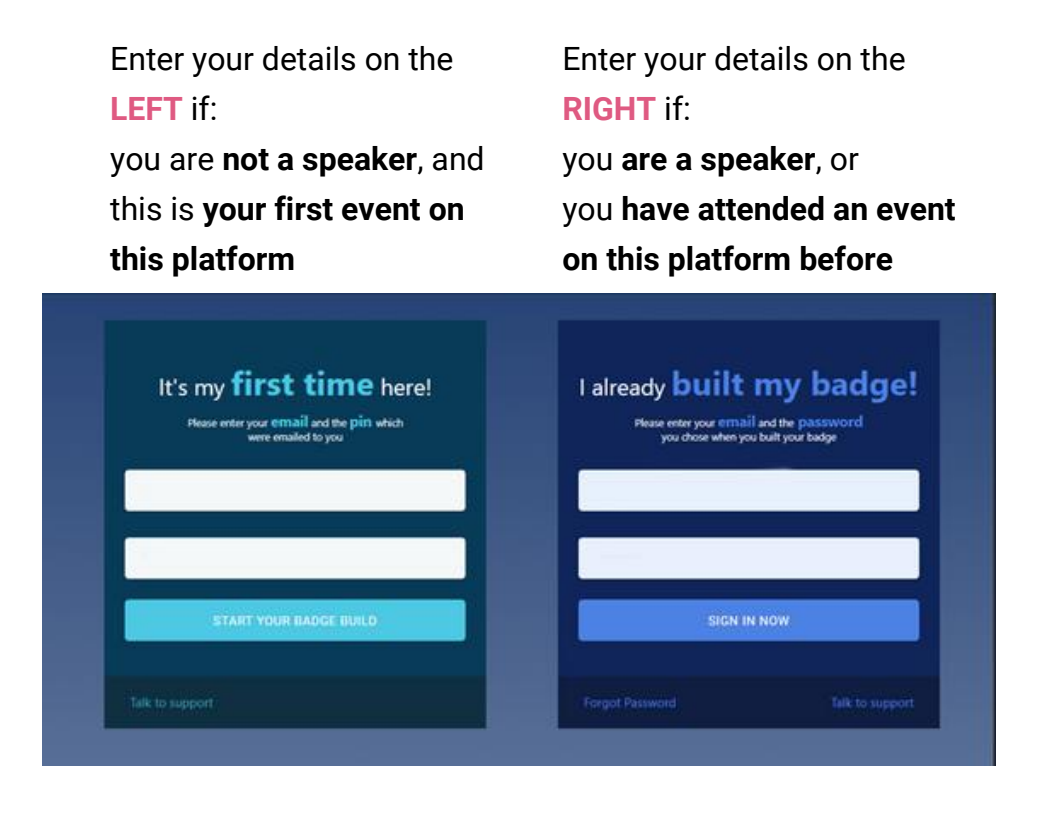

Then build your badge in two easy steps

| BUILD YOUR BADGE<br>AND CREATE YOUR PROFILE         | e build your badge in two steps                                                                                                    |                                                                                          |
|-----------------------------------------------------|----------------------------------------------------------------------------------------------------|------------------------------------------------------------------------------------------|
| Your Name<br>Your Dise<br>Your Company<br>Discourse | Step 1 - Your Photo Look Sherp, We need a profile picture for your event kadge take a photo Look Sherp, We need a profile picture for your event kadge Uplicat Photo: Uplicat Photo: Uplicat Photo:                                                                                                    |                                                                                          |
|                                                     | Agree to the privacy paties                                                                                                    | etails<br>your badge where other users can read and find out more information about you. |
|                                                     | and a second second sec | Managing Director                                                                        |
|                                                     |                                                                                                    | Excel Systems Ltd                                                                        |
|                                                     |                                                                                                    | FINISH                                                                                   |

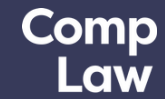

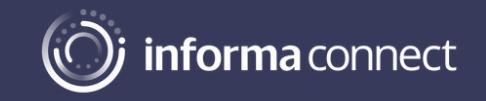

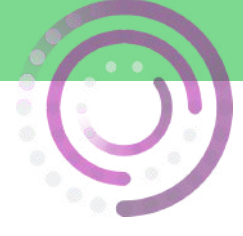

### **CAMERA AND SOUND**

Before the conference starts, it's a good idea to check your audio and camera

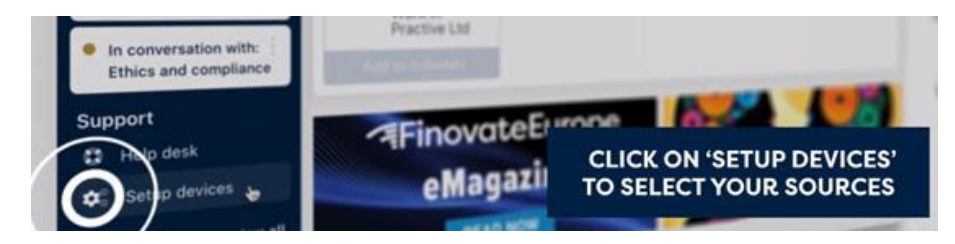

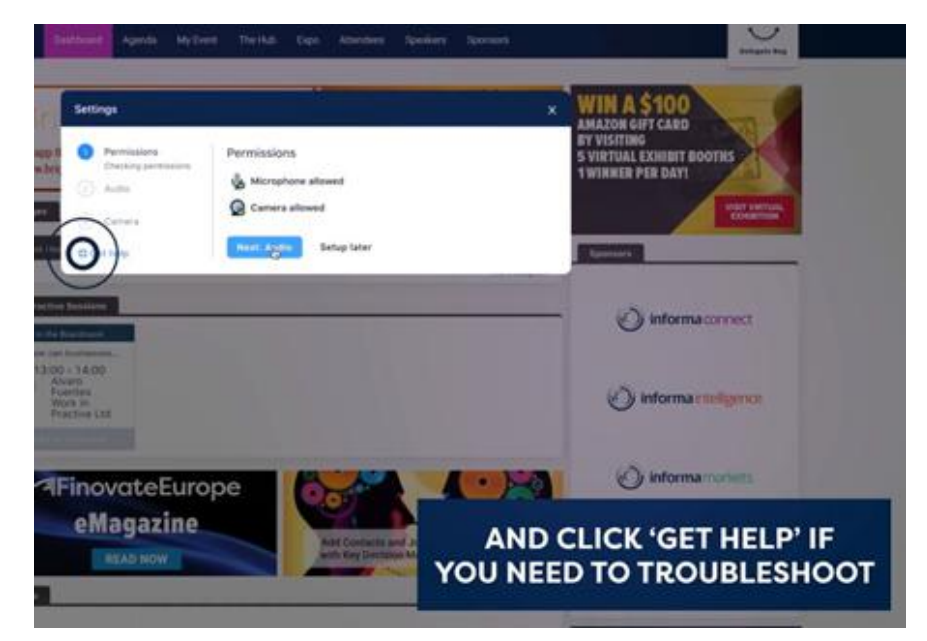

If you run into technical problems at any point throughout the conference, or if you're just not sure how to do something, you can get in touch using the helpdesk

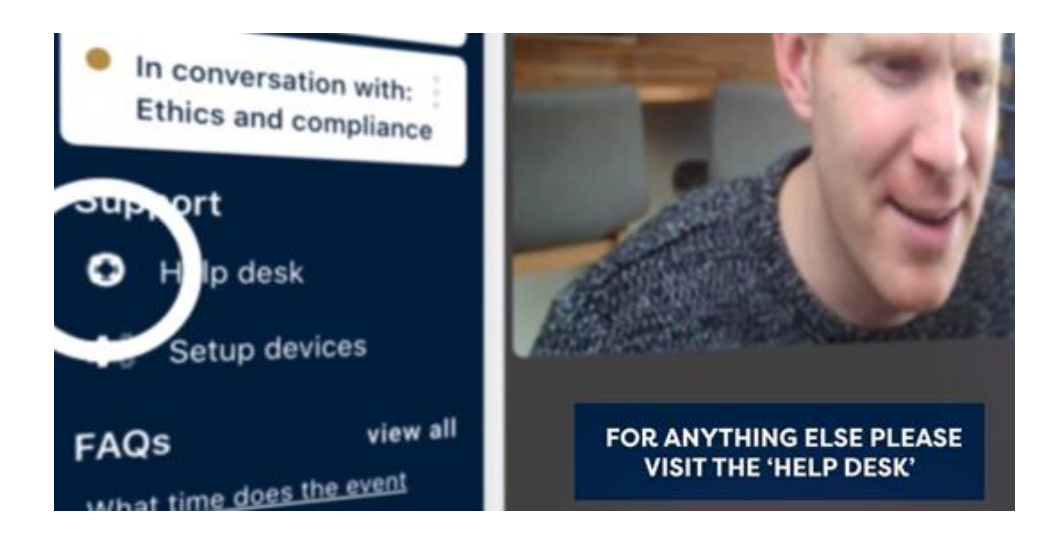

Comp

Law

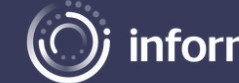

### **CONNECTIONS AND MEETINGS**

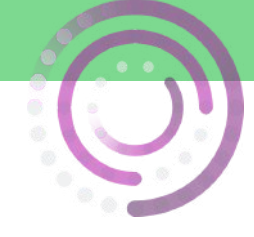

You can talk directly with other delegates, the speakers and the event partners.

You can connect via text message or video call by clicking on the 'Messages Tab' (little people icon that appears to the right on your screen).

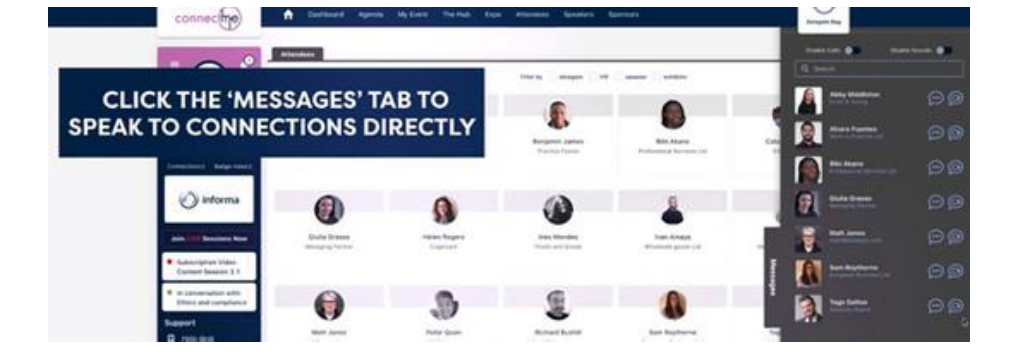

You can also book a scheduled meeting.

Go to the 'Attendees Tab', find someone you'd like to meet with and click on 'Book Meeting'

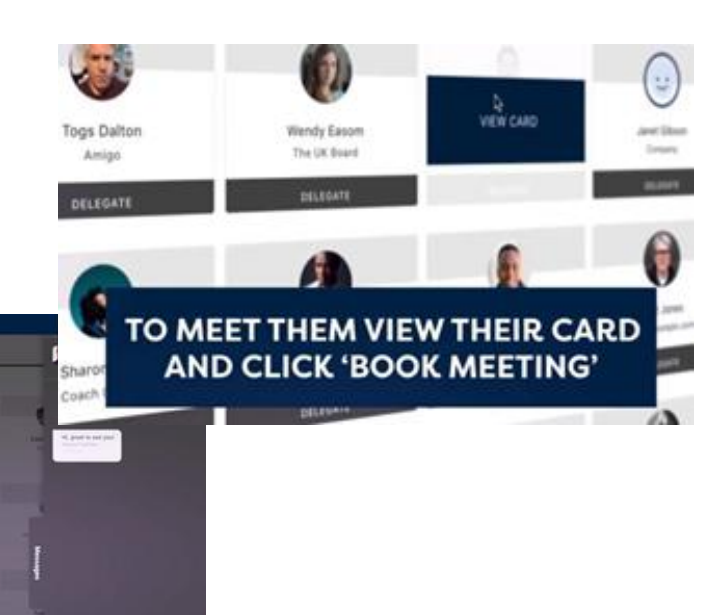

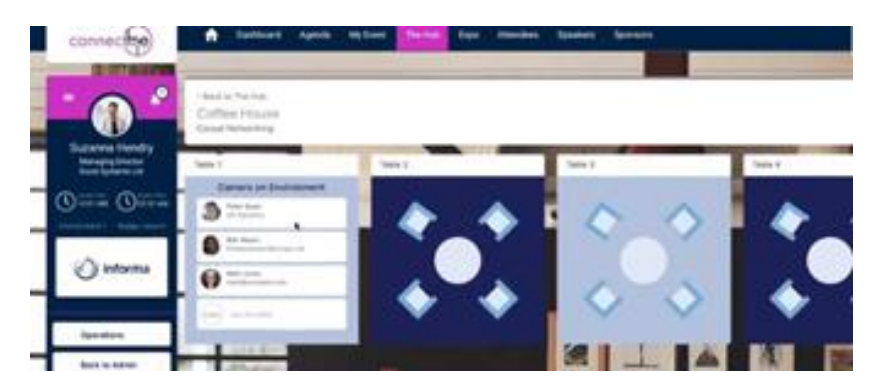

Comp

Law

VIDEO CALLS CAN BE SHARED FOR GROUP DISCUSSIONS TOO

And you can spark spontaneous conversations with anyone at the event!

Simply click on the 'Networking' tab, join a table with an empty seat, switch your camera and mic on (or just your mic if you prefer) and join the conversation.

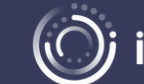

### **YOUR AGENDA**

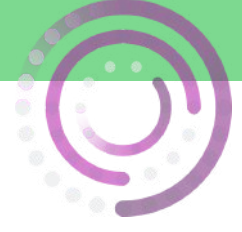

Create your own custom agenda.

Go to the 'Agenda' tab to view the conference programme and bookmark your favourite sessions using the little calendar icon (). Your unique agenda will then appear on the 'My Schedule' tab.

| Agenda                               |                                                            |                                                  | Do Swinged                                                                                                    |                      |
|--------------------------------------|------------------------------------------------------------|--------------------------------------------------|----------------------------------------------------------------------------------------------------|----------------------|
| Events                               | · Y                                                        | Mie 10 Mar 11 Mar 12                             | 2                                                                                                    |                      |
| Convective                           | Main Shape                                                 |                                                  |                                                                                                    |                      |
| Doma                                 | Date is a second address                                   |                                                  |                                                                                                    |                      |
| Future Sessions                      | 8                                                          |                                                  |                                                                                                    |                      |
| C in the Boardroom<br>C Looking back |                                                            | *                                                |                                                                                                    |                      |
| Man Stage                            | How will climate charge effect top boxiness in the next 10 | yian?                                            |                                                                                                    |                      |
| 8                                    | 9                                                          |                                                  | 6                                                                                                    |                      |
|                                      |                                                            |                                                  |                                                                                                    |                      |
|                                      | Future Seconde                                             |                                                  |                                                                                                    |                      |
|                                      | very set                                                   |                                                  |                                                                                                    | Mar 10 Mar 11 Mar 12 |
|                                      | 24                                                         |                                                  |                                                                                                    |                      |
|                                      |                                                            | 100                                              | the second second second second second second second second second second second second second second second s |                      |
|                                      | Looking back                                               | BUILD YOUR EVENT BY                              |                                                                                                    |                      |
|                                      | 11,904-12,13                                               | ADDING AGENDA ITEMS                              |                                                                                                    |                      |
|                                      | How have amonging markets developed since the 80x7         |                                                  |                                                                                                    |                      |
|                                      |                                                            | <ul> <li>top bears</li> <li>to bedram</li> </ul> | 4                                                                                                    | Add to diary         |
|                                      |                                                            | E constant<br>E mentage                          |                                                                                                    | 16                   |
|                                      |                                                            |                                                  | 09-00 - 10:00                                                                                                  |                      |
|                                      |                                                            |                                                  | How will climate change affect his husiness in the next 1                                                      | 10                   |

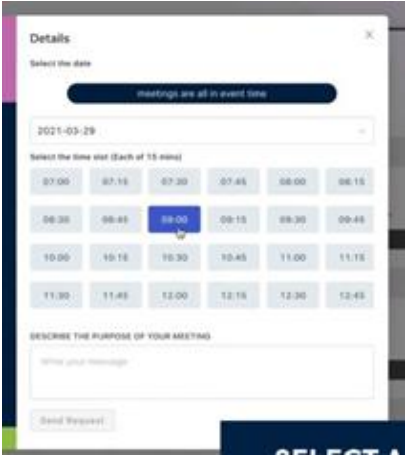

You'll also be able to review your accepted, sent and requested meetings on the 'My Schedule' tab.

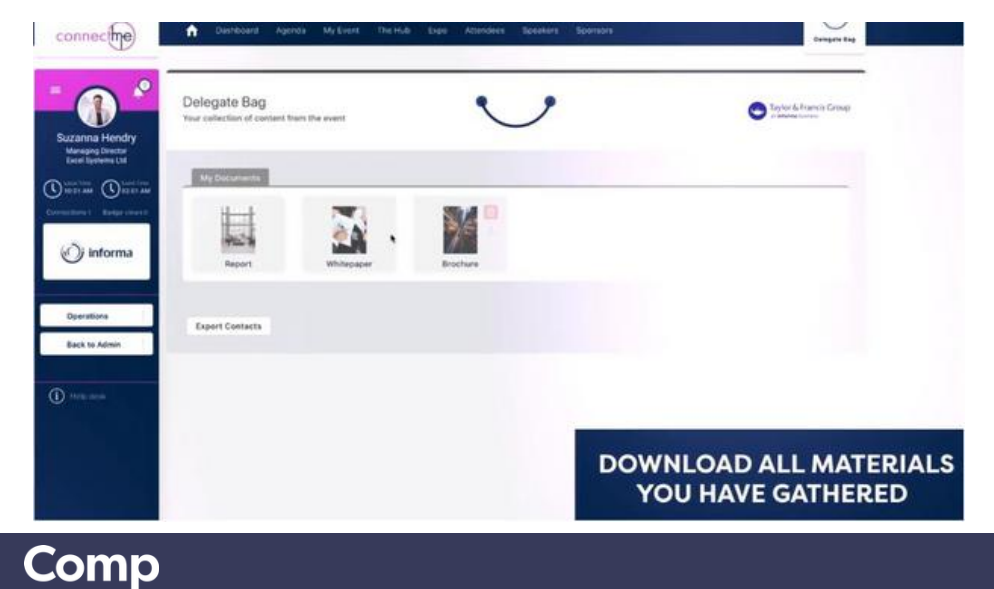

Law

Don't forget to visit the 'Partners' tab where you can read white papers, reports and other materials related to the conference topics.

Click 'Add to Delegate Bag' to have all your materials gathered in one place.

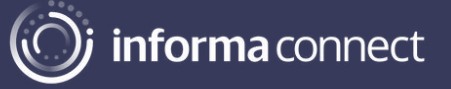

### APPLEBY

# APPLEBY

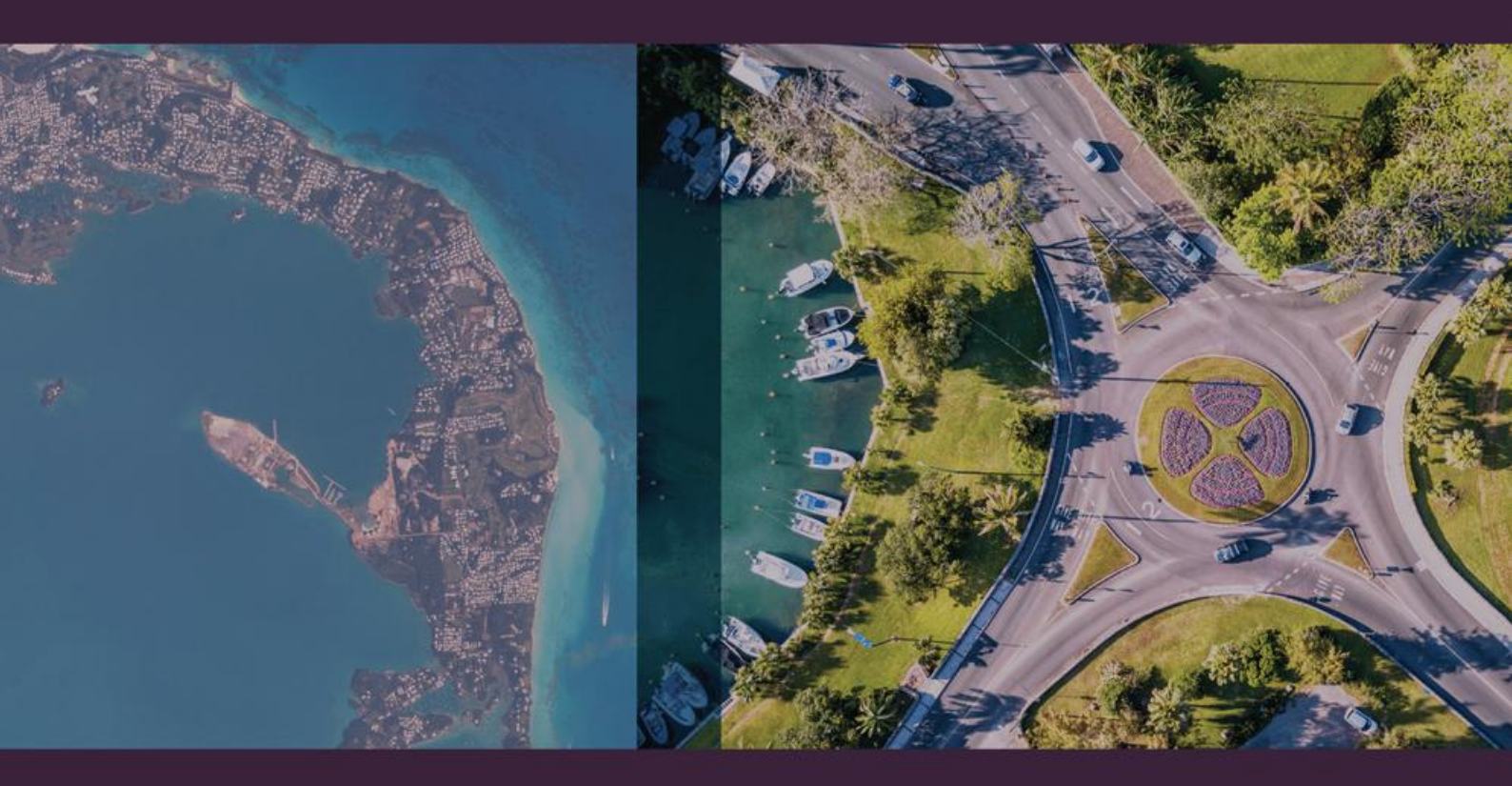

Appleby is one of the world's leading international law firms. We are a full service law firm providing comprehensive, expert advice and services across corporate, dispute resolution, property, regulatory and private client and trusts practice areas. Our trust specialists in our Private Client & Trusts and Dispute Resolution teams in Bermuda are recognised internationally for offering first-class legal advice.

Appleby Global Services (AGS), our specialist trust and corporate services provider, offers a range of fiduciary/administration services. Our dedicated teams of experienced professionals work closely with our legal specialists to provide our clients with an integrated legal and fiduciary/administration service offering.

Our AGS services in Bermuda include: Trust Services, Incorporation, Registered Office, Company Secretarial, Board Support, Listing Services and Director Services.

To learn more about our integrated legal and fiduciary/administration services, please contact us.

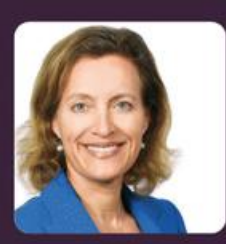

VANESSA SCHRUM Appleby Partner Private Client & Trusts +1 441 298 3299 vlschrum@applebyglobal.com

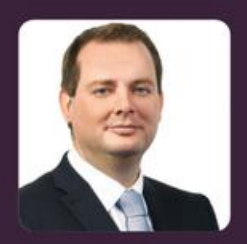

STEVEN WHITE Appleby Partner Dispute Resolution +1 441 298 0992 swhite@applebyglobal.com

Visit applebyglobal.com and global-ags.com to learn more.

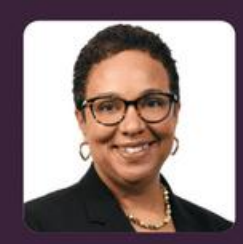

TONESAN AMISSAH Appleby Global Services (AGS) Managing Director +1 441 298 3302 tonesan.amissah@global-ags.com

Appleby Global Corporate Services (Bermuda) Ltd is regulated and licensed to provide Corporate Services by the Bermuda Monetary Authority. Appleby Global Trust Services (Bermuda) Ltd is licensed to conduct trust business by the Bermuda Monetary Authority. Please refer to the AGS website for more information on our <u>Privacy Policy</u>.

## **Trust Services, by BUTTERFIELD.**

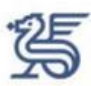

Butterfield Trust has been in the business of establishing and administering fiduciary structures for our clients since the advent of international trust legislation 80 years ago. We deliver services to international clients through seven independent companies based in Bermuda, Bahamas, the Cayman Islands, Guernsey, New Zealand, Singapore and Switzerland; together they have responsibility for USD 105.3 billion in assets under management (as at 31 March 2021).

Our teams comprise highly respected specialists, experienced in administering both straightforward and more complex solutions in partnership with beneficiaries and their advisers around the globe. We pride ourselves on our ability to offer a flexible approach to holding a wide variety of financial and other assets under responsibility, and providing a service that is focused on the needs of our clients. To this end, we have established dedicated teams who administer solutions for private and institutional clients, family enterprise groups, charities and philanthropic endeavours.

Our services are combined with strong corporate governance and risk management disciplines. As experienced fiduciary specialists, we have witnessed the evolution of legislation and practice in several markets and have adapted to these developments.

From our trust companies around the world, we can meet the needs of clients and their professional advisers in many regions including Asia, Latin America and the Middle East. Our teams have regional and professional knowledge and insight into global markets, enabling us to provide expert international wealth planning services.

Butterfield Trust operates as a genuinely independentlyminded fiduciary specialist but benefits from the financial strength, substance and disciplines of the Butterfield Group. Butterfield Trust and its senior leadership team are regular nominees and winners of trust industry awards in recognition of high quality service delivery and professionalism. Nominations and endorsements from leading global advisers to international families are based on work completed with mutual clients. In addition, leadership team members are regular speakers at leading industry conferences and events, and participate in industry bodies to promote the value of the work that Butterfield Trust and our contemporaries provide.

#### **OUR SERVICES**

For both private and institutional clients, our services are carefully crafted to meet specific requirements and to take advantage of the unique solutions and legislation available in our key locations globally. They include:

### FOR PRIVATE CLIENTS

- Trusts including Purpose and Hybrid Trusts
- Company Formation and Administration
- Companies and Partnerships
- Private Trust Companies
- Foundations including Executive Entities

#### FOR INSTITUTIONAL CLIENTS

With a strong team of institutional trust services specialists throughout the Butterfield Group, we are able to provide bespoke solutions to a wide range of requirements, including:

- Limited Partnerships
- Managed Trust Companies
- International Pension Planning and Administration
- Unit Trusts
- Segregated Account Companies
- Private Funds
- Security / Escrow / Collateral Trusts
- Purpose and Hybrid Trusts

Butterfield Trust (Bermuda) Limited | Bermuda Trust Company Limited | Rosebank Centre, 11 Bermudiana Road, Pembroke HM 08, Bermuda butterfieldgroup.com | Tel (441) 299 3980 | Fax (441) 292 1258

Butterfield Trust (Bermuda) Limited ("BTBL") is a wholly owned subsidiary of The Bank of N.T. Butterfield & Son Limited and is licensed to conduct trust, investment and corporate service provider business by the Bermuda Monetary Authority. Address: 65 Front Street, Hamilton HM12, Bermuda.

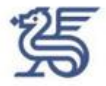

### **OPEN INVITATION**

A relationship built on trust begins with a simple conversation. We invite you to speak with us about how we can help design a fiduciary solution that meets your needs and those of your beneficiaries and which will integrate well with your other financial and related governance arrangements. We look forward to hearing from you.

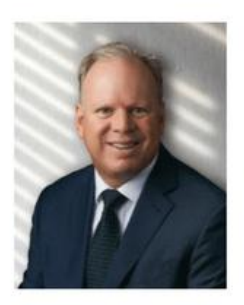

Paul Hodgson, FCA (ANZ) TEP FCSI Deputy Group Head of Trust Tel: + (44) 1481 739145 Paul.Hodgson@butterfieldgroup.com

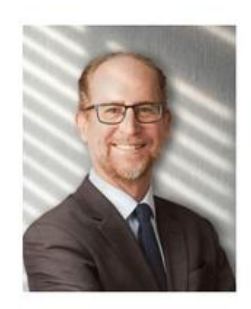

Jonathan Dunlop Vice President, Trust Services & Business Development Tel: + (441) 278 5809 Jonathan.Dunlop@butterfieldgroup.com

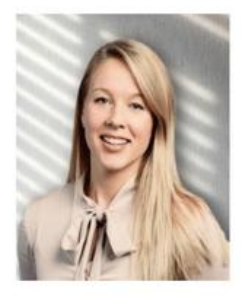

Amy Glover Vice President, Strategic Relationships Tel: + (44) 7808531883 Amy.Golver@butterfieldgroup.com

Protecting what matters from one generation to the next

Peter A.S. Pearman Director, Global Head of Private Client & Trust peter.pearman@conyers.com +1 441 299 4996 Robert Lindley Partner, Head of Cayman &BVI Private Client & Trust robert.lindley@conyers.com +1 345 814 7360 Peter Ch'ng Partner, Hong Kong peter.chng@conyers.com +852 2842 9593

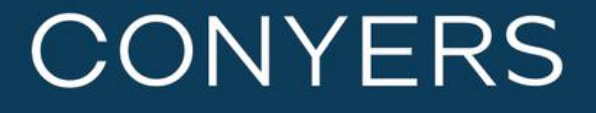

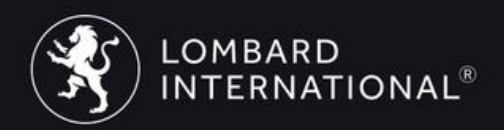

# **Customized Solutions**

to complex financial problems for institutional clients in a connected world

For further information please contast: Thomas F. Wiese Executive Managing Director, Institutional Solutions twiese@lombardinternational.com Lombard International One Liberty Place 1650 Market Street, 54<sup>th</sup> Floor Philadelphia, PA 19103

lombardinternational.com

## Our Global Business at a Glance

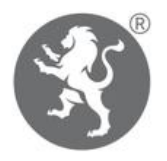

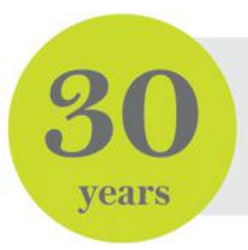

Lombard International has been partnering with the advisers of high-net-worth individuals and institutions for 30 years.

We are the largest Private Placement insurance provider in the US.

Assets under administration<sup>1</sup>

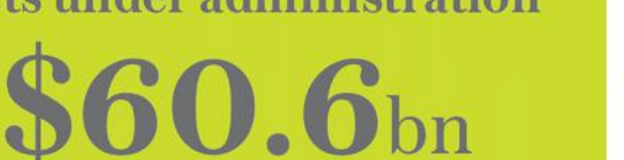

**Financial Strength Rating (FSR)** of A- (Excellent) by AM Best for Lombard US Carrier \*As of January 10, 2020

As of December 31, 2020

**Traditional and Alternative** 250 +**Investment Funds** 

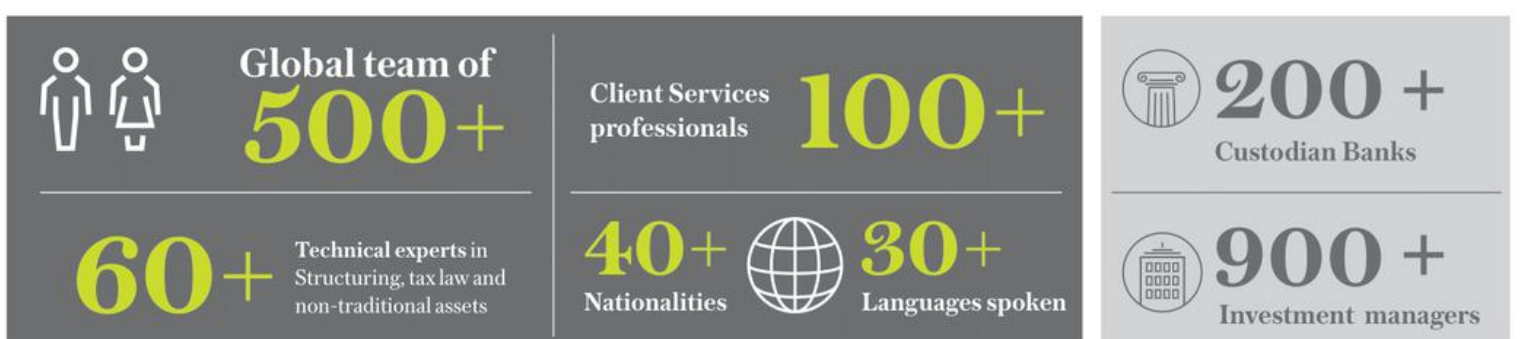

## Our global capability

### Group markets

- Belgium
- Brazil
- Colombia
- · Finland
- Germany
- Italy
- Luxembourg
- Mexico
- Norway

- South Africa
- Spain

**Group presence** 

- Bermuda

- Hong Kong

- Luxembourg Miami
- Milan
- New York
- Paris
- Philadelphia
- Singapore

- Turkey
- United Kingdom

This document is for use with intermediaries (e.g. financial, legal and tax professionals) only.

This document is for use with intermediaries (e.g. financial, legal and tax professionals) only. Not for use with retail investors or the general public. This document has been prepared solely for informational purposes only and is not to be construed as an offer to sell or a solicitation of an offer to buy any financial instrument. Variable insurance products issued by Lombard International Life Assurance Company, and securities distributed through affiliate, Lombard International Distribution Company, Member FINRA. Products offered by Lombard International Life Assurance Company, and their affiliates are intended for eligible investors who are "Accredited Investors" within the meaning of Rule 501 of Regulation D under the Securities Act of 1933, as amended, including "Institutional Investors" as defined in FINRA 2210(a) (4) and, in some cases, "Qualified Purchasers" as defined in Section 2(a) (51) under the Investment Company Act of 1940, as amended. Any products referenced herein may not be suitable for all persons. Products not available in all states. This information is not intended to constitute legal, tax or investment advice. Please consult with a qualified advisor for professional advice.

FinInt09042020.AS3

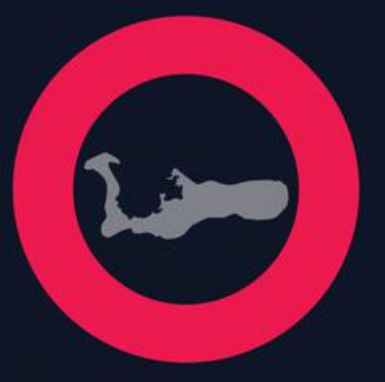

## Ogier's Cayman Trusts Advisory Group

Ogier's Cayman Trusts Advisory Group combines three key legal disciplines - Private Wealth, Dispute Resolution, and Corporate law to provide a comprehensive and joined-up service to clients.

Our team is supported by Cayman-law qualified attorneys in the Asian and European timezones, as well as the Ogier teams in other jurisdictions which include some of the most well-known names in offshore law.

We advise trustees, private banks, financial institutions, fiduciaries, family offices and high net worth clients and their advisers on the lifecycle of trusts from establishment, restructuring and administration to succession planning.

Our highly-skilled specialist team use their expertise to provide the best service to our clients, at a level that cannot always be provided by generalists - expert advice when establishing private client documentation can prevent difficulties and expense at a later stage.

### Innovative

We are committed to using technology to improve efficiency, consistency and client service Responsive

97% of surveyed clients would reinstruct us, and 98% would recommend us to others

### things to know about Ogier's Cayman Trust Advisory Group

things to know ) about Ogier

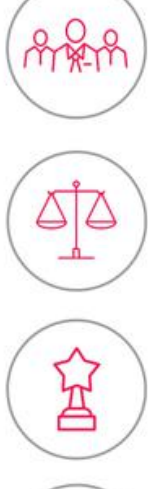

We offer a seamless contentious and non-contentious trusts advisory service that also includes corporate support to structures underlying trusts

Our litigation specialists help clients resolve high-value disputes concerning trusts and we regularly appear before the Cayman Courts, acting in many of the headline international trust and private client matters

Ogier's trusts team has won major industry awards from STEP and Citywealth, and our team members are recognised by Chambers & Partners, Legal 500 and IFLR

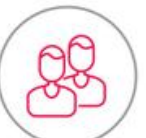

The Cayman trusts team is led by partners Giorgio Subiotto (one of Cayman's most experienced private client specialists), Anthony Partridge (an authority on probate and estate matters) and Rachael Reynolds (a leading trusts litigator)

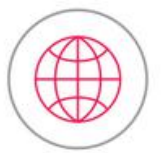

Our client base includes trustees, fiduciaries, settlors, beneficiaries and family offices and their advisers, located around the globe, including in Europe, Asia and South America

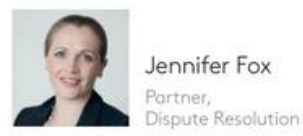

jennifer.fox@ogier.com

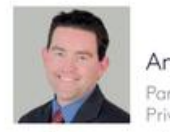

Anthony Partridge Partner, Private Wealth

anthony.partridge@ogier.com

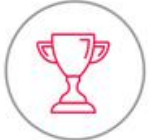

We are known for our investment in technology and innovation to deliver the best possible client service to clients - we won the international category in Legal Week's Legal Innovation Awards in May 2018

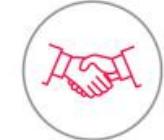

We advise on BVI, Cayman, Guernsey, Jersey and Luxembourg law - we are the only law firm to teams in Hong Kong, London, Shanghai and Tokyo

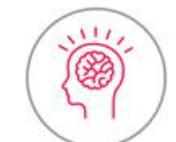

Our teams include some of the leading names in the offshore world, and nine of our practices are ranked as best in their jurisdiction

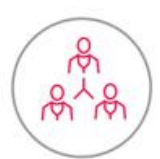

With a growing team of more than 650 people around the world, we speak 17 languages and advise on matters involving Banking & Finance, Corporate, Dispute Resolution, Investment Funds, Private Wealth, and Tax

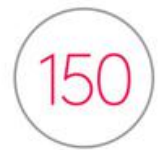

We have a history stretching back more than 150 years and our clients include some of the world's biggest banks, asset managers and financial institutions

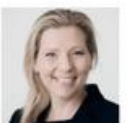

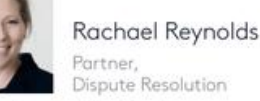

rachael.reynolds@ogier.com

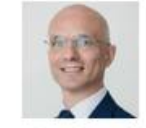

Giorgio Subiotto Partner, Private Wealth

giorgio.subiotto@ogier.com

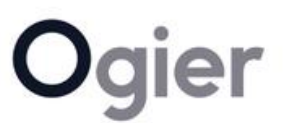

advise on these laws, and we have additional

# Please join us at Transcon

### Day 2 at 11:05 ATL

Next Gen, Succession Planning, Sustainability & Family Governance: A Paradigm Shift? Gina Pereira, Meritus Philanthropic Fiduciary Director

### Day 2 at 13:15 ATL

Meritus Beach Party Belly up to the beachfront bar and catch-up in groups or 1-to-1 video calls Welcome address: Michelle Wolfe, Meritus Managing Director

Day 3 at 11:00 ATL Welcome Address: Diversity and Inclusion in Trust Companies and Families Sara Schroter, Meritus General Counsel

> Honoring the past. Building momentum for tomorrow.

### Family forward.

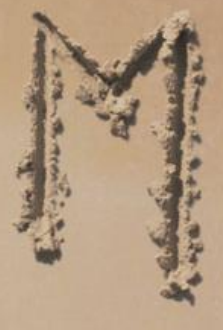

## MERITUS

mwolfe@meritustrust.com sschroter@meritustrust.com gpereira@meritustrust.com bpatterson@meritustrust.com

# **Bermuda Private Client Services**

### AN OVERVIEW

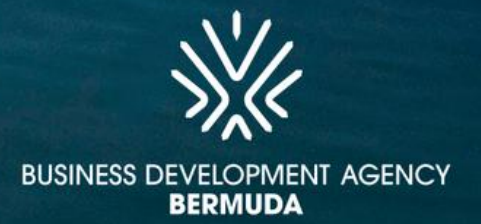

UNATALIN IV

## WHY BERMUDA?

Bermuda has long been an exceptional destination in which to live, work and play. The island's safe, secure and sophisticated lifestyle is perfect for families, while global businesses and investors value Bermuda for its political stability, its robust and transparent regulatory environment and its efficient capital regime.

Underpinned by a 400-year-old English common law legal system, Bermuda's pro-business culture, sophisticated infrastructure and convenient geographical location (being only a 90-minute direct flight from New York and six hours from London) has seen the island develop into a blue-chip jurisdiction in the world of international commerce and investment for the last 70 years.

The nimble, strategic and open-minded approach of the island's government and regulators allows the island to adapt quickly to the needs of business, maintaining Bermuda's relevance in an era of fast-paced political, socio-economic and technological change. The strength of Bermuda's response to COVID-19 has meant the jurisdiction remained open for business throughout and is welcoming international visitors.

### Bermuda is the best base for you and your business:

- 1. Bermuda is safe, secure and stable
- 2. Bermuda is a blue-chip jurisdiction
- 3. Bermuda is open, accessible and business-friendly
- 4. Bermuda is globally connected
- 5. People love Bermuda's sophisticated island lifestyle, including its quality education and top-tier healthcare services

### How we Live, Work and Play. See what makes Bermuda such an exceptional place to do business.

Find out more at www.bda.bm.

Bermuda Private Client Services

Bermuda continues to meet the unique needs of private clients and the world's ultra-wealthy individuals and families.

### VISITORS TO BERMUDA

Visitors to Bermuda entering on a tourist visa are welcome to stay for up to 180 days (six months). It is the maximum allowable length of stay for under Bermuda's Immigration legislation and there is no fee for a visitor to stay for this period of time.

### WORK FROM BERMUDA ONE YEAR RESIDENTIAL CERTIFICATE

A "Work from Bermuda" certificate holder is entitled to reside in Bermuda and work remotely for a full year. Dependent family members, including domestic staff, may also reside on the island (provided the remote-working family member demonstrates they can financially support their dependents) Eligible applicants can easily apply online at a cost of US\$263 fee by visiting www.workfrombermuda.com. Applications will be processed by the Bermuda Department of Immigration, and a response will be provided within five business days. The Work from Bermuda Certificate allows travel back and forth and is renewable subject to a new application.

### ECONOMIC INVESTMENT CERTIFICATE

Eligible high-net-worth individuals, and their family, can attain residency rights for five years upon making a \$2.5 million investment in Bermuda via several different ways: buying real estate; purchasing Bermuda government bonds; contributing to Bermuda's Sinking Fund or the Bermuda Trust Fund; donating to a Bermuda registered charity; making an equity investment in an existing Bermuda-based business, excluding exempted undertakings; launching a new Bermuda-based business; or investing in a social or other venture benefiting Bermuda, as approved by the Minister. After five years of continued investment, certificate holders can apply for a Residential Certificate. Interested parties can schedule a confidential conversation with the Bermuda Business Development Agency's dedicated concierge service to learn more. See here

### STANDARD RESIDENTIAL CERTIFICATE

For those who have substantial means and/or have a continuous source of annual income without the need to seek employment, it is possible to apply for permission to reside on an annual basis with a Standard Residential Certificate. Dependent family members, including domestic staff, may also reside on the island. Eligible applicants can connect with the Bermuda Business Development Agency's concierge service for assistance with the application. The application will be processed within 10 to 15 business days for a fee of \$263. Renewal of the certificate after 12 months is subject to a new application.

### WORK PERMITS

There are seven different types of work permits. To help those establishing a new business to get up and running quickly, Bermuda offers the New Business Work Permit or the FinTech Work Permit that allow qualifying companies to receive automatic approval of work permits for the first six months after incorporation. Permits can be granted for one to five years with the associated fees ranging from \$1,863 to \$7,103. A Global Work Permit allows a person who is already employed by a global company in another jurisdiction to transfer to the Bermuda office while the one-year Global Entrepreneur Work Permit is suitable for investors or business people looking to raise capital or domicile a company in Bermuda. A Standard Work Permit, a Periodic Work Permit and a Short Term Work Permit are also available. For more information visit: www.gov.bm/types-work-permits

### **REAL ESTATE**

Bermuda has some spectacular properties available for private residential use including some linked to hotel developments. Up to two international category properties (houses or condominiums) can be acquired by non-Bermudians. International category houses start at approximately \$3,000,000. A license must be obtained from Government. Licence fees are 8% of the purchase price for a house (6.5% is part of a hotel development). The licence application fee is \$1,706.00 and can be made through a local attorney. An application can also be made for permission to rent the property. Real estate firms operating on the island can provide full-scale services and have a diverse clientele, including trustees, domestic and international individuals.

### **FAMILY OFFICES**

Bermuda's stability, safety and easy accessibility from Europe, the Americas and other global locations make it an ideal jurisdiction in which to establish and maintain single and multi-family offices. Bermuda's regulatory regime carefully balances privacy while ensuring the highest standards of global compliance. The broadening of Bermuda's wealth management industry has been identified as area for growth and the island is set to expand its offering with new legislation in process.

Bermuda Private Client Services

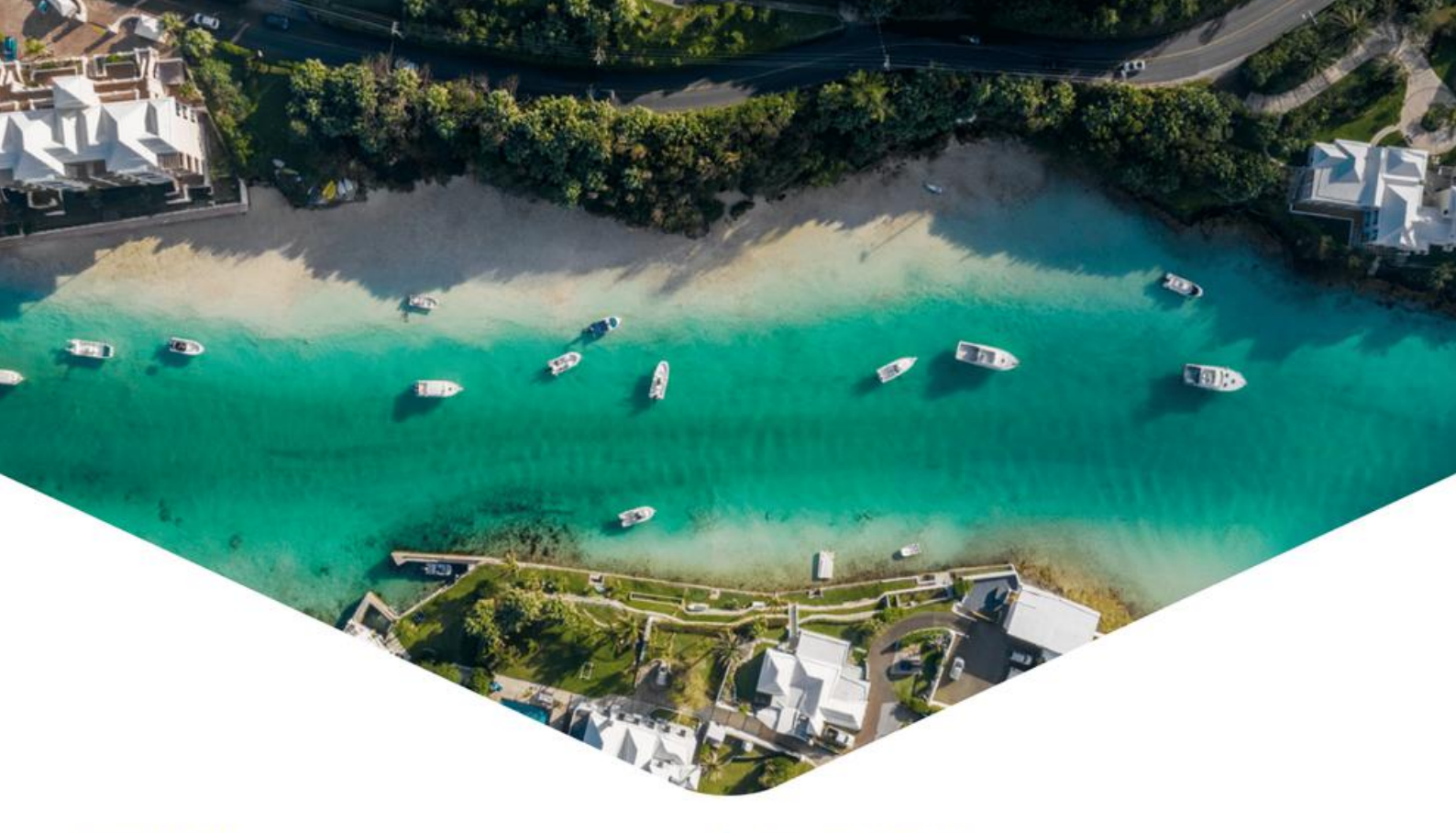

#### SUPERYACHTS

Superyachts are welcome (24 metres/78 feet) to charter in Bermuda waters with a raft of benefits and incentives:

- acquire transit, cruising and charter permits, depending on the length of stay
- incur no duty if brought in for less than six months by Bermuda resident owners
- incur no duty to import equipment, furnishings, fittings, and parts while in Bermuda
- incur no passenger head tax (departure tax) (replaced by vessel cruising fee)

A number of agents are ready to assist with paperwork (i.e. charter permits or visas) or preclearance information needed prior to arrival on island to ensure stays in Bermuda are as stress-free and streamlined as possible. Simple and custom berthing and mooring solutions are also available.

#### PRIVATE AIRCRAFT

Bermuda not only offers direct flights to the US (with customs and immigration pre-clearance), the UK and Canada, there are a variety of convenient options for private aviation including executive aircraft charters and private jet charters. A full range of Fixed Base Operator services are available at L.F. Wade International Airport including the use of an on-site boardroom for meetings to be held in confidence.

The general cost per flight operation is not expected to exceed \$1,500 (excluding fuel). Handling requests should be submitted within 48 hours of arrival and will be responded to within 24 hours. Bermuda also has an extensive Aircraft Registry which ranks 10th in size when compared to the 192 signatory States to the Convention on International Civil Aviation.

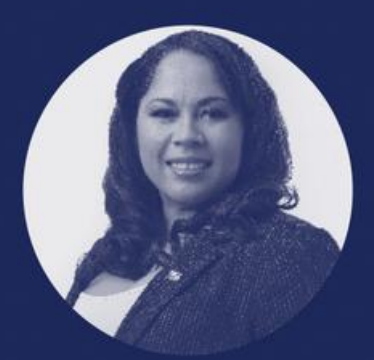

Connect with our dedicated Business Development Manager for High Net Worth Services to get more information and a bespoke offering to meet your individual needs.

Lynesha Lightbourne lynesha@bda.bm +1 441 278 6561

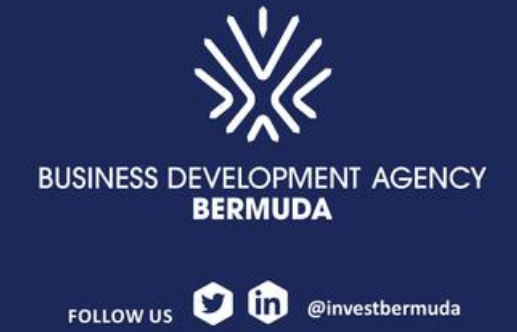

Toll Free: 877-697-6228 info@bda.bm www.bda.bm